## 動画視聴方法

セミナー申込サイト (センターHPのトップページ中ほどに入口があります) にログイン すると、マイページに視聴用パスワードが表示されます (セミナー申込履歴に視聴用のパ スワードが表示されます) 。

※パスワードはコピーをして貼り付けをおすすめいたします。

BMIネット・アカデミーのアイコンをクリックしてBMIネット・アカデミーで「2021年 度ビル経営基礎講座」を選択すれば視聴できます。

テキストは動画表示画面の下の「テキストはこちら」のリンクからご覧ください(「テキ ストはこちら」の下にPDFを開くパスワードが表示されています)。

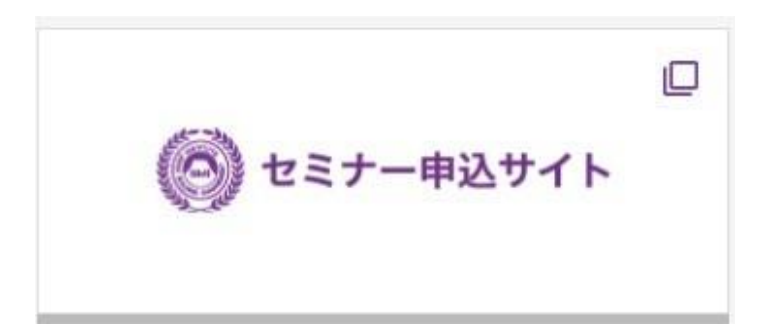

## https://bmi-cba.jp/CBATE/sed\_login.php

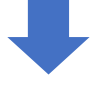

一般財 Japan Bu

Seminar application

一般財団法人 日本ビルヂング経営センター Japan Building Management Institute

セミナー申込サイト

 ■ご登録されたメールアドレスとパスワードでログインしてから、セミナーのお申込を行ってください。
 ※他のWebサイト(りでご登録されたメールアドレスとパスワードを利用できます。 ※受講申込サイト、受験申込サイト、登録申請サイト、JBM 申込時のメールアドレスと
 メールアドレス
 パスワードでログインしてください
 パスワードでログインしてくたさい
 トログイン
 新規ユーザー登録
 トパスワード再発行
 はじめてログインされる方
 初めてログインされる会社一括支払担当者の方
 メールアドレスをお忘れの方

>お申込みの流れ >お支払い方法 >よくあるご質問 >セミナー申込サイト\_マイページでできること

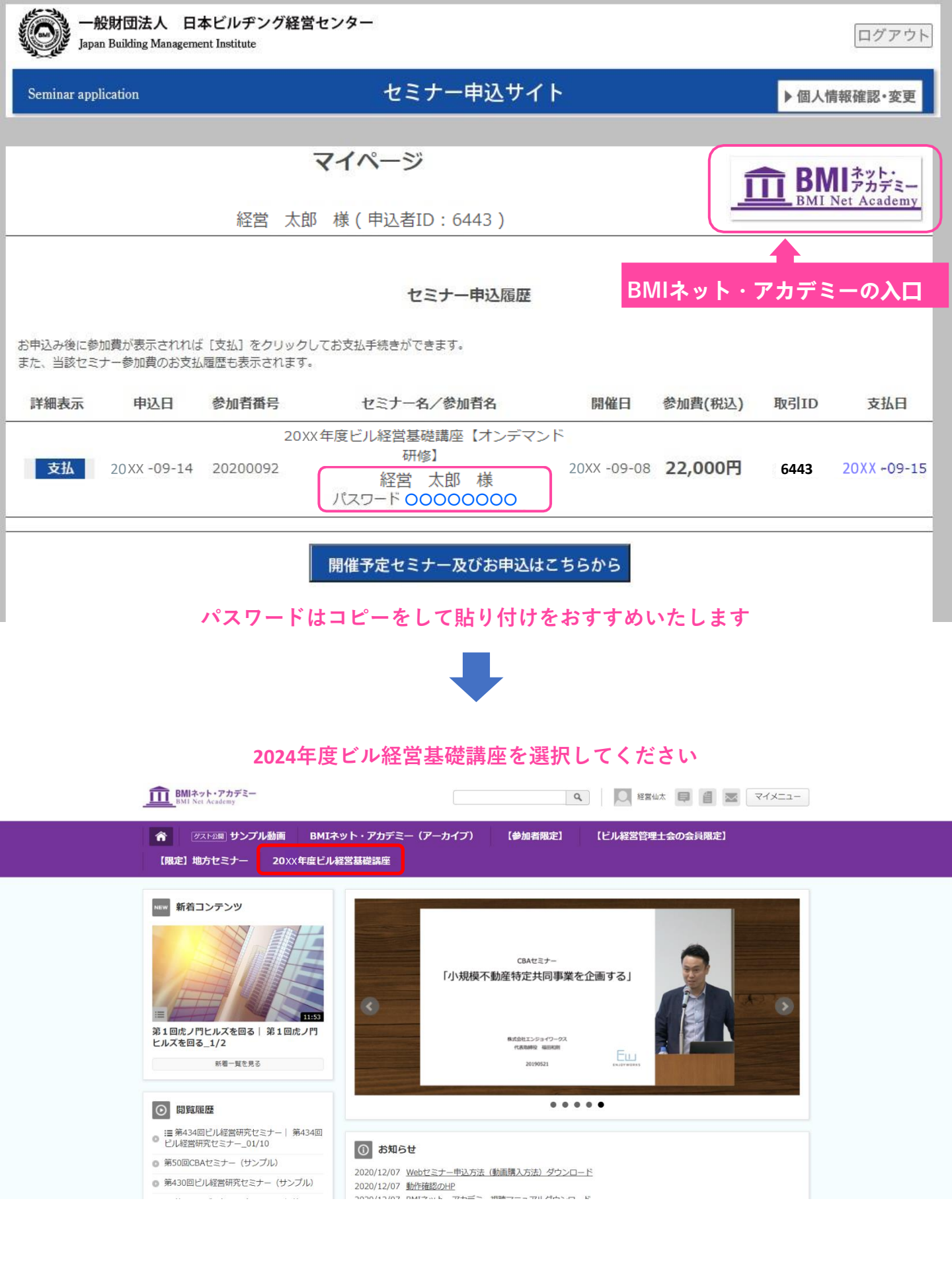

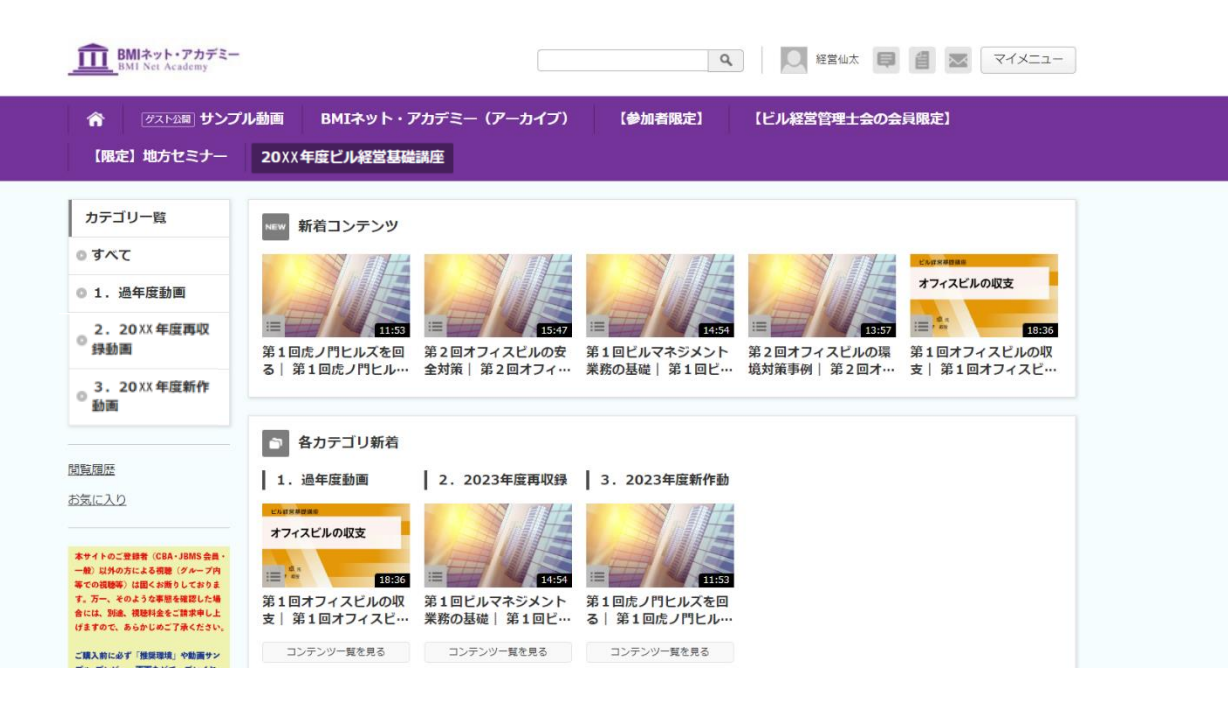

## 視聴する動画のアイコンをクリックしてください

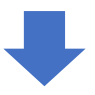

## マイページに表示された視聴用パスワードを入力してください

| BMIネット・アカデミー<br>BMI Net Academy                                                                                                    | ۹                                                  | <ul> <li>経営地太</li> <li>目</li> <li>マイメニュー</li> </ul>                                                                |
|----------------------------------------------------------------------------------------------------|----------------------------------------------------|----------------------------------------------------------------------------------------------------|
|                                                                                                    |                                                    |                                                                                                    |
| 【限定】地方セミナー                                                                                                    | 20XX年度ビル経営基礎講座                                     |                                                                                                    |
| カテゴリー覧<br>・ すへて<br>・ 1. 過年度動画<br>・ 2. 20XX 年度再収<br>浮動画<br>・ 3. 20XX 年度新作<br>動画<br>助画<br>加互屈歴<br>お気に入り                                                    | 第1回たノ門ヒルズを回る                                       | チャプター       建装再生 ② ③3 ④         3       第1回床ノ門ヒルズを回る<br>-1/2<br>1:53         3       第1回床ノ門ヒルズを回る<br>-2/2<br>26:43 |
| 本サイトのご登録者(CRA・JBMSを高・<br>・単)以外の方による構造(グルーフ内<br>等での機構等)は聞くが思うしており点<br>す。万一、そのような事態を確認した場<br>会には、別級、視時社会に就来中し<br>(すまでので、あらけんのご方をたさい、<br>ご購入前に必ず「推測環境」や振興シン | 2023年度ビル経営基礎講座 > 3. 2023年度新作動画<br>第1回虎ノ門ヒルズを回る_1/2 | 関連するコンテンツ                                                                                                    |

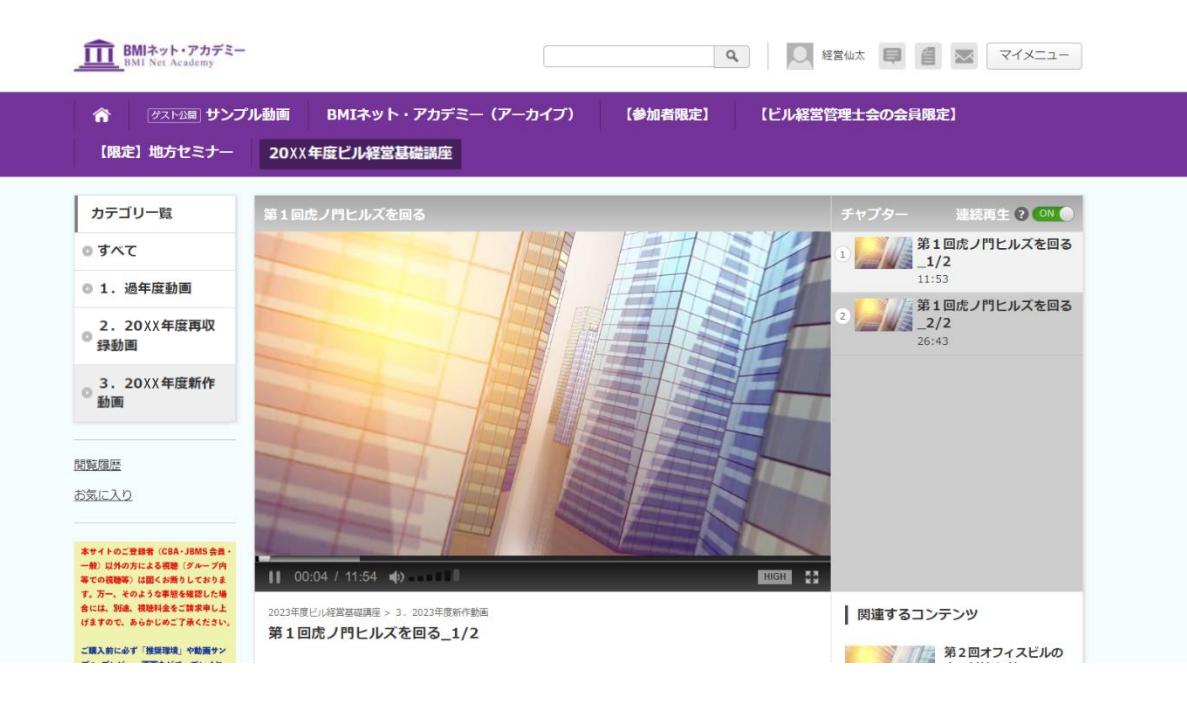